# Digitaal Factureren Stap voor stap

Met de module Digitaal Factureren verstuurt u digitaal facturen naar uw patiënten en voert u op een efficiënte en kostenbesparende manier uw patiëntfacturatie uit. Het aantal handelingen voor de patiëntfacturatie reduceert en u heeft onder andere minder papier, enveloppen en postzegels nodig. U kunt zelf-ontworpen, digitaal briefpapier uploaden in Pharmacom. Pharmacom verstuurt de facturen op een veilige manier naar uw patiënten met Zorgmail Secure e-mail van Enovation. Wilt u uw patiënten digitaal een factuur sturen, dan heeft u een e-mailadres en mobiel telefoonnummer van uw patiënten nodig voor de twee-factor authenticatie via sms.

#### Stap 1 Proforma opvragen

Open de module Patiënt facturatie in Pharmacom via het menu Administratie > Verrekening patiënten. Vul in tot en met welke datum u rekeningregels wilt selecteren voor het opvragen van de digitale proforma. Klik vervolgens op Toon proforma.

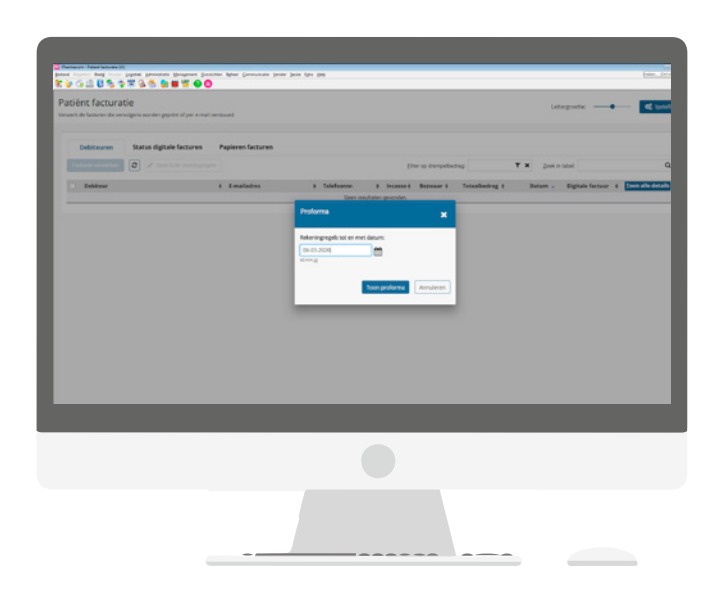

## Stap 2 Proforma controleren en wijzigingen doorvoeren

De digitale proforma verschijnt. In dit overzicht kunnen de volgende acties uitgevoerd worden:

- De details van een debiteurregel openen.
- Filteren op drempelbedrag.
- Zoeken in het overzicht.
- Sorteren van het overzicht door te klikken op de kolomnaam.
- Vanuit de debiteurregel het menu **R/M rekeningregels** openen.
- Vanuit de details van een debiteurregel een patiëntendossier openen. .
- Rechts bovenin uw scherm de lettergrootte aanpassen aan uw voorkeur.

## Tip: nadat wijzigingen zijn doorgevoerd kan het overzicht vernieuwd worden met de refresh-knop. Dit is niet noodzakelijk, de doorgevoerde

#### Stap 3 Facturen verwerken

- Vink de regels aan die gefactureerd moeten worden.
- Klik vervolgens op Facturen verwerken.

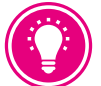

Tip: vink de checkbox aan links bovenin het overzicht, dan worden alle regels op het scherm aangevinkt.

- Vul de factuurdatum in.
- Wanneer de apotheek een koppeling met Exact heeft dient de boekhoudperiode en -jaar ingevuld te worden.
- Controleer en wijzig de extra informatie voor op de factuur.
- Klik op Facturen verwerken. De facturen voor de geselecteerde debiteuren worden aangemaakt, direct doorgeboekt naar openstaande posten en geprint/ verstuurd via e-mail.

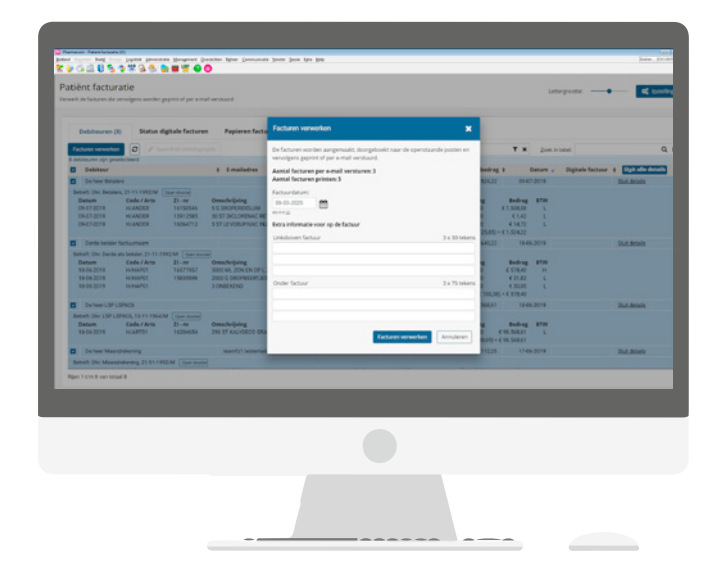

### **Stap 4** Volg de status van de digitale facturen

Klik op het tabblad Status digitale facturen. Hier worden de statussen van de digitale facturen getoond. Kies voor **Opnieuw versturen** bij een fout-status. In dit overzicht kunnen de volgende acties uitgevoerd worden:

- De digitale factuur openen.
- Het overzicht vernieuwen met de refresh-knop. De status van de digitale facturen wordt dan bijgewerkt.
- Het overzicht filteren door ingeven van Datum van tot.
- Zoeken in het overzicht.
- Sorteren van het overzicht door te klikken op de betreffende kolomnaam.
- Facturen **Opnieuw versturen** door de betreffende factuurregels aan te vinken.

|      |                                 | TO S                   | Bragenet Sanithe After Service | a janute janis lata jata                                                                                                    |               |               |                                 |                    | (+.0.4 |
|------|---------------------------------|------------------------|--------------------------------|----------------------------------------------------------------------------------------------------|---------------|---------------|---------------------------------|--------------------|--------|
| atié | int factura<br>de lation de ver | tie<br>wigens worden p | print of par a mail vanishand  |                                                                                                    |               |               | Lettergrooter -                 | • • • •            | dirgen |
| ,    | Debiteuren (R)                  | Status dig             | tale factures (66) Papieres fa | Guren                                                                                                    |               |               |                                 |                    |        |
| Dete | n van 19-52 202                 |                        | 04-03-2020 🛗 🖸 C 👄             |                                                                                                    |               |               | Znek in subst                   |                    | a ×    |
|      | Factourne 1                     | Nersonden op 8         | Debiteur                       | 1 E-mailadres I                                                                                                    | Telefooner, 8 | Totashedrag 8 | Status                          | 8 Beleift facturer |        |
|      | 23                              | 09-03-2022             | Mevrouw E Eyzinga              | teanfp1.testenaldphamapartners.rk                                                                                                    | 0428750001    | 4328          | Facture via zorgenal verstand   | Dpen PDF           |        |
|      | 22                              | 09-03-2020             | Mexicute J. In Noble - van Son | tean()1.testemail.jphamapartners.rk                                                                                                    | 0628790001    | 620491        | Factour via zorgenal versiound  | Copers POP         |        |
|      | 21                              | 09-03-2020             | Memous E Ewles                 | teanfp1 testemail@pharmapartners.rk                                                                                                    | 0428790001    | K 15,81       | Facture via zorgenali versioant | Copen PDF          |        |
|      | 20                              | 09-03-2020             | Mexique C van Olinteren        | tearing to settern add pharma partners rit                                                                                                    | 0428760001    | 6.24,51       | Foctour via acrymal versiound   | Copen PDF          |        |
|      | 18                              | 09-05-2020             | De heer L Lapvoorschrift3      | teanfp1.testemail.gpharmapartners.rk                                                                                                    | 0628790001    | € 45,212      | Fective via corginal versioned  | Open POP           |        |
|      | 15                              | (9-05-2020             | Mexicour E Endies              | teanf()1.testemal@pharmapathers.rtl                                                                                                    | 0628760001    | 6.15.81       | Factor via zorphal ventoed      | Cipen PDF          |        |
|      | 10                              | 09-69-2025             | De heer L Lapvoorschrift2      | team#21.testemail@pharmapartners.rk                                                                                                    | 0421790001    | 4.48,30       | Facture via zorgnail vershard   | Copen POF          |        |
|      | 12                              | 09-03-2022             | De heer Instelling als betaler | teanfy1.testenal@phamapartners.rll                                                                                                    | 0628760001    | € 17,25       | Factor via angeal vershard      | Copen POF          |        |
|      | 11                              | 09-03-2020             | De heer C Crelena              | tearing to external diphermapartners re-                                                                                                    | 0628760001    | 6 50,26       | Facture via aurgmail verstaard  | Open POF           |        |
|      | 11                              | 21-02-0000             | Mexicus J. le Noble - van Son  | isanfal.tesismal.gpharmapartners.rk                                                                                                    | 0628760001    | € 204,91      | Fachair via airgnail sershard   | Com FOF            |        |
|      |                                 | 09-09-2020             | De heer installing als betaler | teanity1.testemail@pharmapartners.rll                                                                                                    | 0628760001    | 6.17,23       | Factour via zorgenal verstaurd  | Copen POF          |        |
|      |                                 | 21-40-2000             | De heer C Crakers              | teanf21.testemal@pharmapartners.rk                                                                                                    | 0428790001    | € 90,2%       | Factor via zorgenal verstaard   | Down PDF           |        |
|      |                                 | 17-62-0000             | Mexicut J. le Noble - van Son  | teanfol testemalijiphamapariners ri                                                                                                    | 0428790001    | € 200,81      | Factor on any rol or shard      | Const Port         |        |
|      |                                 | 09-03-2020             | De heer C Crakers              | tearth; f. testemaild pharmapartners /#                                                                                                    | 0628760001    | 6 90,26       | Factour via zorginal versitiand | Copen POF          |        |
|      |                                 | -                      | Da haar C Craiens              | Internet in the second second s | 0428740003    | 6 90.26       | Factor da propial centurel      | Contra POF         |        |

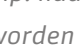

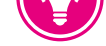

wijzigingen worden meegenomen in de facturatie.

| 011051                                                                  | ***                                                            |                                                       |                                                                                                    |     |                                                               |                                      |                 |                                                                 |                                                               |               |                  |                |
|-------------------------------------------------------------------------|----------------------------------------------------------------|-------------------------------------------------------|----------------------------------------------------------------------------------------------------|-----|---------------------------------------------------------------|--------------------------------------|-----------------|-----------------------------------------------------------------|---------------------------------------------------------------|---------------|------------------|----------------|
| tiënt factura<br>en de factures de re                                   | rtie<br>rolgens worden ge                                      | print of per e-ma                                     | Ivenued                                                                                             |     |                                                               |                                      |                 |                                                                 |                                                               | Let           | epone —•         | <b>c</b> to    |
| Debiteuren (R)                                                          | Status dig                                                     | tale factures                                         | Papieren facturen                                                                                   |     |                                                               |                                      |                 |                                                                 |                                                               |               |                  |                |
| Participant annumber                                                    | 0 /                                                            |                                                       |                                                                                                    |     |                                                               | EA                                   | er is derrøde   | eug .                                                           | T N                                                           | Zoek in       | abet             |                |
| Debiteur                                                                |                                                                |                                                       | i Lenalistes                                                                                        |     | Talafooner.                                                   | # Incase #                           | Berease it      | Totashedrag                                                     |                                                               | Detum .       | Digitale factour | Shall alle det |
| De heer Betaler                                                         |                                                                |                                                       |                                                                                                    |     |                                                               |                                      |                 | \$1.824.22                                                      | 29-2                                                          | 2 2 3 1 9     |                  | Shut details   |
| Betwit Drz. Betalen,<br>Detum<br>09-87-2019<br>09-87-2019<br>09-87-2019 | 25-15-1992/M C<br>Code / Arts<br>HUANDER<br>HUANDER<br>HUANDER | 27 - M<br>28 - M<br>161152546<br>13912585<br>18064712 | Omechniping<br>5 G DROYERDOLIM<br>30 ST DROYERDOLIM<br>5 ST LEVORUPING INJ 25M0-10ML                |     | Meteriaal<br>61.50628<br>61.42<br>61422                       | Tarief<br>4 0.00<br>4 0.00<br>4 0.00 | 10000 1700 evil | Bijbetaling<br>6 0.01<br>6 0.01<br>6 0.00<br>95.87W/X 121.811 - | Bedrag<br>(1.508,00<br>(1.42<br>(1.42)<br>(1.42)<br>(1.524,22 | BTW<br>L<br>L |                  |                |
| Dente betaler fa                                                        | chumen                                                         |                                                       |                                                                                                    |     |                                                               | ~                                    |                 | 646.22                                                          | 18-0                                                          | 6-2919        |                  | Dut. on the    |
| Betwit Div Dente al                                                     | a betaler 21-11-199                                            | 2 M Court from                                        | 2                                                                                                   |     |                                                               |                                      |                 |                                                                 |                                                               |               |                  |                |
| Betum<br>18-06-2019<br>18-06-2019<br>18-06-2019                         | Code / Arts<br>IN/NAPO1<br>H/HAPO1<br>H/HAPO1                  | 23-16<br>16577967<br>15805966                         | Omechrijking<br>2001 MJ 20M DN OF L 20MAEB OR SPF<br>2001 & DROPBERFLASS SERV APO SKY<br>2 OMEKKING |     | Materiaal<br>6.578,40<br>6.21,82<br>6.20,00<br>Totaal 8745 av | Tarlef<br>€ 0,00<br>€ 0,00<br>€ 0,00 | WM6             | Bijbetaling<br>C 020<br>C 020<br>C 020<br>21% BTW (K 100,340    | Bodrag<br>6.578,40<br>6.378,40<br>6.378,40<br>6.578,40        | BTW<br>H<br>L |                  |                |
| Denew LSP LS                                                            | FACE                                                           |                                                       |                                                                                                    |     |                                                               |                                      |                 | € 10.568.61                                                     | 18-0                                                          | 6-2319        |                  | Shit Octails   |
| Betwit Div. LSP LSP<br>Datum<br>18-06-2019                              | Code / Arts<br>HUARTS1                                         | 2000-10000<br>20-00<br>10204004                       | Omachrighing<br>290 ST KAUY2ECO GRAN IN SACH 75M                                                    |     | Materiaal<br>C98.556.85                                       | Ravial<br>6.8.72                     | 10505           | Bijbetaling<br>COD 0                                            | Bedrag<br>98.568.61                                           | anw<br>L      |                  |                |
| De hear Maand                                                           | printe                                                         |                                                       | teamfort testemalidpharmapartner                                                                    | .al | 0687654221                                                    |                                      | Barresar        | ₹ 112.25                                                        | 17-0                                                          | 6-2919        |                  | Subdetails     |
| Battach Dire Magnetie                                                   | Auring 21-11-1990                                              | M Destruction                                         |                                                                                                    |     |                                                               |                                      |                 |                                                                 |                                                               |               |                  |                |

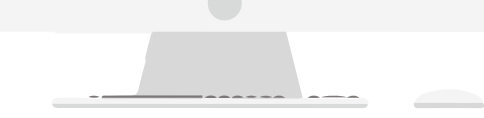

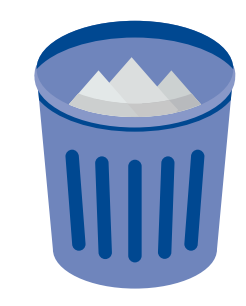

#### **Interesse?**

#### Heeft u interesse in de module Digitaal Factureren?

Neem dan contact met ons op via farmacie@pharmapartners.nl.